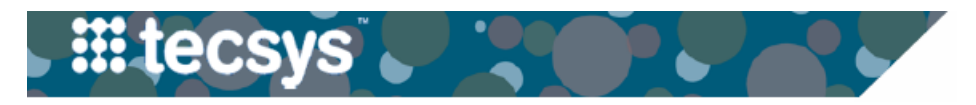

VANDERBILT WUNIVERSITY MEDICAL CENTER

INACTIVATE ACTIVE ITEM ON THE FLY

Items that were added "On The Fly" can be inactivated in Tecsys by following these steps.

## Inactivate Active Item On The Fly Home 🖋 SMS Masters SMS Transactions and Queries Case Inventory Manager 1. Select the Items on the Fly resource from Cost Centers Supply Orders Cases the Tecsys Home screen. Supply Order Pick Lists Reorder Groups Case Documentation Critical Supply Order Pick Lists Hospitals Case Documentation for the OR 2. Enter any necessary item information into Units Deliveries Case Shortages Rooms Delivery Receiving Cart Item Reassignment the search criteria (item number, Beds Delivery Putaway Today's Cases by Unit description, etc). Warehouses Supply Usages Tomorrow's Cases Vendors Supply Returns Case Cost Analysis Vendor Users Supply Counts + Procedural Masters 3. Enter "1" into the Active field to limit your Case Query Resources Vendor User Locations Supply Adjustments search to only the active Items on the Fly. Supply Areas Supply Transfers Locations Cost Adjustments Find Item Item Families 4. Double click Yes in the Active column of Items on the Fly Item Specialties the item needing to be inactivated. Usage Query Items Item UOMs Usage Item Query 5. Select No from the dropdown. Item UOM GTINs Movements Item Aliases Financial Inventory Transactions 6. Select the check mark to save the status.

| Items on the Fly                       |                |                                 |                         |                 |
|----------------------------------------|----------------|---------------------------------|-------------------------|-----------------|
| Search Criteria Save Field Values More |                |                                 |                         |                 |
| 2 Item                                 | 01-01          | Y                               | Description 1           | Y               |
| 3 Active                               | 1              | ₹ 8                             | Description 2           | 7               |
| Created On                             |                | ▼ 🗰                             |                         |                 |
|                                        |                |                                 |                         |                 |
| Records 1-50 of 400+                   |                |                                 |                         |                 |
|                                        | Item ^         | Active Descrip                  | ption 1                 | Description 2   |
|                                        | 00711889       | Yes moray forceps               |                         | steris          |
|                                        | 01-01          | Yes ultrasound transmission gel |                         | parker          |
|                                        | 01-1200-0007 5 | No 🗸 🏓                          | child                   | Orthopediatrics |
|                                        | 01250-20"-01 6 | ×                               | al knee immobilizer     | ezywrap         |
|                                        | 014396.        | Yes GUIDE                       | WIRE                    | SMITH&NEPHEW    |
|                                        | 0150421        | 🎍 Yes 🛛 Tibia ba                | ase with plug           | BIOMET          |
|                                        | 0150462        | Yes Total Fe                    | emur Dlaphyseal Coupler | Biomet          |
|                                        | 0161012        | A Ves Femora                    | al component Left 7cm   | Biomet          |

## **QUESTIONS?**

Please email <u>businesseducation@vumc.org</u>.